# NC HEALTHCONNEX CLINICAL PORTAL

# NC\*NOTIFY QUICK REFERENCE GUIDE

NCONotify

Event Notifications Powered by NC HealthConnex

NORTH CAROLINA HEALTH INFORMATION EXCHANGE AUTHORITY

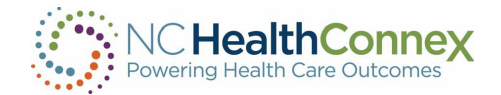

# Contents

| ACCESSING NC*NOTIFY IN THE NC HEALTHCONNEX CLINICAL PORTAL   | 3  |
|--------------------------------------------------------------|----|
| Viewing Notifications                                        | 3  |
| Learn More About Each Feature                                | 5  |
| Logging Out                                                  | 7  |
| UPLOADING A PATIENT PANEL IN NC HEALTHCONNEX CLINICAL PORTAL | 8  |
| What Is the Self-Service Panel Loader?                       | 8  |
| CREATING FILTERS IN THE NC*NOTIFY DASHBOARD                  | 14 |
| Basic View                                                   | 14 |
| VIEWING NOTIFICATIONS FROM SAVED FILTERS                     | 18 |
| QUESTIONS                                                    | 21 |
|                                                              |    |

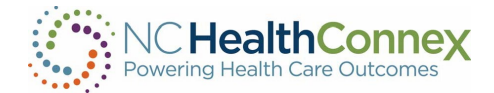

## I. ACCESSING NC\*NOTIFY IN THE NC HEALTHCONNEX CLINICAL PORTAL

Full participants who have enrolled in the NC\*Notify V4 or V4+ service will find the NC\*Notify event notification and care coordination tool within the NC HealthConnex Clinical Portal. This tool will provide participants with a dashboard-like view of patient activity through event notifications. See below for more details about how to access NC\*Notify event notifications.

Note: Patient data in this guide is from our demo environment. No real patient data is displayed.

*Note:* Cookies must be enabled within the browser to view notifications.

#### **Viewing Notifications**

Log in to the NC HealthConnex Clinical Portal at <u>https://portal.nchealthconnex.net</u> using your assigned credentials.

First, agree to the legal disclaimer to continue.

#### DISCLAIMER

Please read the following information. It will be updated on an ongoing basis. By using this application, you consent and agree to abide by all applicable federal and state law and the NC Health Information Exchange Authority (NC HIEA) Participation Agreement.

#### **Confidentiality Notice for Alcohol and Drug Abuse Information**

Confidentiality of Alcohol and Drug Abuse Patient Records Regulations: (42 C.F.R. Part 2). The federal regulations prohibit you from making any further disclosure of this information unless further disclosure is expressly permitted by the written consent of the person to whom it pertains or as otherwise permitted by 42 C.F.R. Part 2. A general authorization for the release of medical or other information is not sufficient for this purpose.

#### **Confidentiality Notice for Psychotherapy Information**

Confidentiality of psychotherapy notes: (45 C.F.R. 164.501). This information has been disclosed to you from records whose confidentiality is protected by the HIPAA Privacy and Security Rule. You are prohibited from making any further disclosure of it without the specific written consent of the person to whom it pertains, or as otherwise permitted by the HIPAA Privacy & Security Rule. A general authorization for the release of medical or other information is not sufficient for this purpose.

#### **Physician Responsibility**

All or some of a particular patient's information may not always be available through the HIE network. You, as the patient's physician or health care provider, have the ultimate responsibility for obtaining your patient's complete medical history. When treating your patients, always consult them about prior treatments, diagnoses and medications prescribed. You also have the responsibility to collect and retain a patient's written authorization to disclose certain protected health information to other health care providers in compliance with federal law and regulations, where applicable.

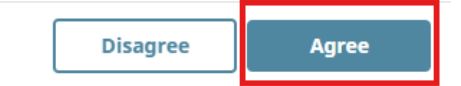

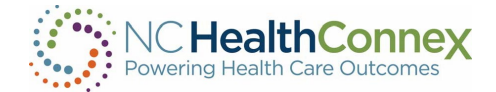

Next, close the Patient Search window that opens automatically.

| Patient Search         |                                                                                                    | × |
|------------------------|----------------------------------------------------------------------------------------------------|---|
| Patient Search         | Patient Search Results                                                                                              | ^ |
| MRN                    | No Results                                                                                                    |   |
| Assigned By            | Minimum Patient Search Requirements:                                                                                |   |
| Last Name              | - Enter both an MRN Identifier and select an Assigned By (Assigning Authority / Facility Name) value<br>OR          |   |
| First Name             | - Enter Last Name and either First Name, DOB, or SSN (Last Name and First Name must be a minimum of two characters) |   |
| Middle Name            |                                                                                                    |   |
| Date of Birth          |                                                                                                    |   |
| Social Security Number |                                                                                                    |   |
| Clear Search           |                                                                                                    |   |

To conduct a search or find a list of your organization's notifications, click the NC\*Notify menu item (bell icon) on the left side of your screen.

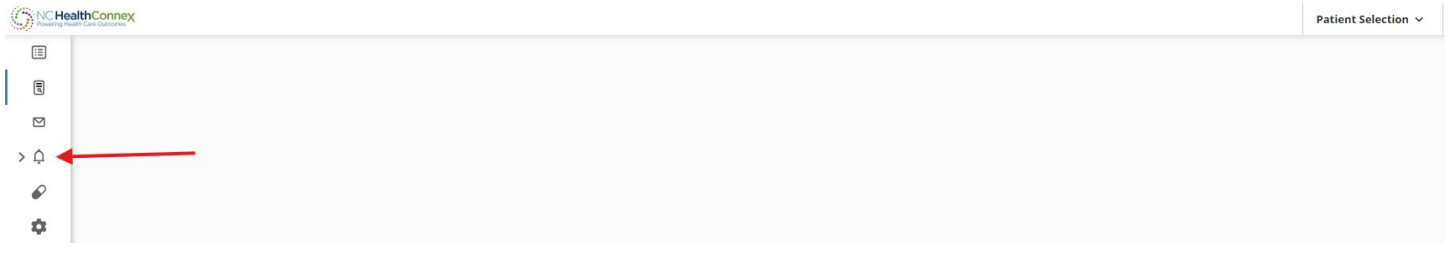

The user is presented with the following options, View Notifications (eyeball icon) or Upload Panel (upload icon). Click on the eyeball icon.

| O NC Health<br>Powering Health Ca | Connex<br>w outstanse | Patient Selection   ~ |
|-----------------------------------|-----------------------|-----------------------|
|                                   |                       |                       |
| ١                                 |                       |                       |
|                                   |                       |                       |
| ~ Ģ                               |                       |                       |
| ۲                                 |                       |                       |
| ٢                                 |                       |                       |
| P                                 |                       |                       |
| \$                                |                       |                       |

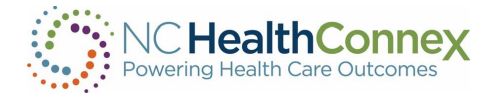

If you are not a NC\*Notify subscriber, the screen below will appear with directions on how to enroll and an overview of the NC\*Notify service.

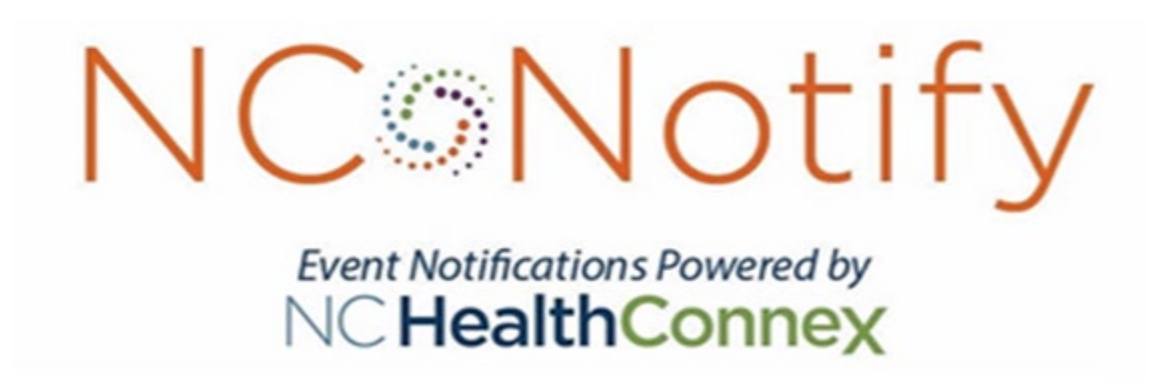

If you have been granted access to NC\*Notify notifications via the Clinical Portal, the screen below will appear. The screenshot shown provides a brief overview of each section.

| Conduct a Search                   | Bety Nove will (1) ASADOUS x +                                                                                                    | Sand Sudar Flore + Add Flor                                                                                                    | <mark>(2)</mark>                                                                                                    |
|------------------------------------|----------------------------------------------------------------------------------------------------|----------------------------------------------------------------------------------------------------|----------------------------------------------------------------------------------------------------|
|                                    |                                                                                                    | Emie FAKEEGRHZXSESFAKE                                                                                                    | AI-8330074                                                                                                    |
| Apply a Filter                     | ur une 1927 07600                                                                                                    | CENCORATHEES                                                                                                    |                                                                                                    |
| View List of Notifications         | EXCEL PARTIE GENERAL (JE EDIDE (LAS)     O     Port     Port  | BRR A-45307448 Block A-45307448 Block A-45307448 Block A-4530748 Block A-4530788 Block A-4530788 Block A-45307 | Inter Proce 419-779-523<br>Del Plone:<br>Nany Cen Provide Statistica<br>Net 4716-6184<br>Met 4716-6184<br>Met Planta Statistica                                                      |
| Download the Notifications Summary | the cost of FAR beneficial strategy (and strategy)     a measure is     a measure is   | MOST RECENT EVENT  Sever Dave: SICDOD:04 StrTpm  C                                                                                                    | Swith Indicators ( N                                                                                                    |
| Mark Work-Flow History             |                                                                                                    | Adust See: 1000202 100 km<br>Oncharge Doctor<br>Point of Ceex Register<br>Adust Source Carlos antisement<br>Patient Chara, Emigrany<br>Exem Type, Registerion                                                                                                    | Inapata Kendici: Historia Niel<br>Magenea Deocliption: "Invitiont central lutteric artical, verpectifical<br>Dagenea Color: Galf 5<br>Deocharge Dagenellour:<br>Scharge Dagenellour: |
| Access the Full Notifications      | CYUARD TAKEL DPOPHINGTAKE (NJ-552087722)     O O O                                                                                                    | ACOTTONAL INFO                                                                                                    |                                                                                                    |
| View Status Log                    | Noted 1     Noted 1     N | Runder of St Value 8                                                                                                    | kunder of P Vialoc 1                                                                                                    |
| View Prior Events                  | MARCA FAREBOOKE/TIMEFARE (A KSZENIKSA)                                                                                                    | 11/10 500                                                                                                    |                                                                                                    |

## Learn More About Each Feature

# <sup>1</sup> Conduct a Search

A user can use the search box to filter results by patient name or Medical Record Number (MRN) or Patient ID. The Patient ID or MRN is pulled from the patient panel submitted by the Participant. If a user prefers to search for the MRN of the source facility (i.e., where the event took place), he/she can use the Add Filters drop-down and apply a filter for Source MRN.

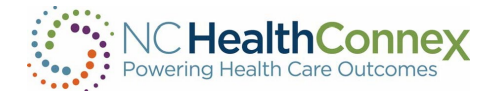

# <sup>2</sup> Apply a Filter

There are a variety of filter options that can be used to improve the view of notifications. First, if a user has access to more than one participant's notification panels (i.e., if he/she has submitted more than one patient panel), he/she can click the Participant drop-down to see notifications from a single panel or all panels combined. Additionally, a user can filter by specific data elements in the notification using the Add Filters drop-down (e.g., number of ER Visits, Diagnosis, Chief Complaint, PCP, Event Type). This feature allows the user to apply specific search criteria to the notifications view. For example, a user could search for frequent ED utilizers with filters for Patient Class = Emergency (E), Event Type = Discharge (AO3), and Number of ER visits.

# <sup>3</sup> View List of Notifications

The notifications preview provides a quick summary of the following items:

- Gender
- Name
- MRN/Unique identifier assigned by you (the participant)
- Location, date and time of the encounter/event
- Notification event type
- Patient complaint followed by the diagnosis (if provided)

# Download the Notifications Summary

One of the buttons in the upper right corner of the notifications preview section is the download button. This allows you to download all notifications or a list of notifications that have been selectively filtered (up to a maximum of 500 notifications). The downloaded notifications are saved as a comma-separated file (.csv), which will open in Microsoft Excel. This feature allows the user to download notifications at any time based on his/her selected criteria and share data with outside users or care teams, add additional data to the spreadsheet, and more.

# <sup>5</sup> View Workflow Status

The NC\*Notify dashboard within the Clinical Portal has three basic work-flow statuses (Not started, In progress, and Completed) to allow users to track actions taken during care coordination. Each status corresponds to the respective tab in the notifications preview screen and will also be recorded in the Status Log section of the full notification view.

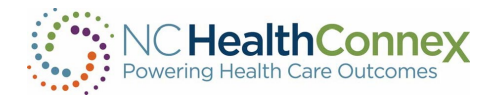

# Access the Full Notification

When a notification is selected from the list, a more detailed view will display on the right with information from both the ADT (admission, discharge, transfer) message and the patient panel submitted by the Participant. This includes key demographic and event information including, but not limited to:

- Name
- Patient ID or MRN
- Date of Birth
- Address
- Number of IP and ER Visits (last 6 months)
- Recorded Event Date and Time
- Patient Class (e.g., ER, IP, OP)
- Event Type (e.g., Admit, Discharge)
- Event Location
- Patient Diagnosis
- Discharge Disposition
- Discharge Location
- Patient Complaint
- Admit Source

# View Status Log

A Status Log section is displayed below the Most Recent Event and/or Additional Information sections of the detailed notification view. This section provides a history of actions taken by users when changing the status. Each entry will record the username, date and time, and which work-flow status was set for the notification.

# <sup>8</sup> View Prior Events

At the bottom of the detailed notification view, the event notification service also displays a list of historical events for the patient. The Event History begins when the Participant goes live on NC\*Notify (when the first patient panel/roster was submitted). Each prior event is populated by information from the Admission Discharge Transfer (ADT) messages that are received.

#### Logging Out

To log out of NC\*Notify and the clinical portal, click the user name at the top right of the screen, and then click the logout menu item from the dropdown menu. Now close the browser tab.

<u>Note:</u> NC\*Notify sits inside of the NC HealthConnex Clinical Portal which automatically times users out after 15 minutes of inactivity. This can cause NC\*Notify users to time out unexpectedly if they are not actively engaged with a Clinical Portal window.

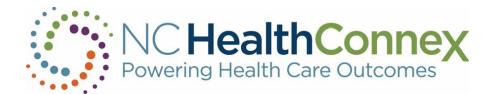

## **II. UPLOADING A PATIENT PANEL IN THE CLINICAL PORTAL**

#### What Is the Self-Service Panel Loader?

The Self-Service Panel Loader (SSPL) is a panel management tool available to a user who is assigned the %HS\_NCNotify\_SSPL role. SSPL provides an easy, fast, and convenient method for submitting panels for practices. User will also receive an immediate response when panels are loaded successfully or incorrectly.

#### Step 1

- Click the NC\*Notify menu item (bell icon) on the left side of the screen.
- Click "Upload Panel" (upload icon).

| NCHealthConnex      | Patient Selection ~ |
|---------------------|---------------------|
|                     |                     |
|                     |                     |
|                     |                     |
| × ϕ                 |                     |
| ©                   |                     |
|                     |                     |
| $\boldsymbol{\rho}$ |                     |
| •                   |                     |

On the default screen you will see your panel activity feed.

The left-hand side of the screen will show you the status of your panel, whether it was successfully loaded or not.

To proceed with uploading your panel, click the check box (By proceeding, I understand that I will overwrite my panel) and click "**Continue**."

| L. Get Started 2. Methodown                                                                                                    | Linket No. A Device it Lipited                                                                                                    |
|----------------------------------------------------------------------------------------------------|----------------------------------------------------------------------------------------------------|
| Panel Activity Feed                                                                                                    |                                                                                                    |
| #192(15p:04.04.07m) leadings submitted pend with 2 periods     Successifyily upleaded the patients on panel.                                                                                                    | Update your patient panel whenever you want to.                                                                                                    |
| Iso b 21-13 pro (ministra malerited panel with a paneles)     Upload (minist - Rejected)                                                                                                    | Let's get started:                                                                                                    |
| *101 ( ) top 54 (rsd) per ( ) settings submitted panel with 2 patients     Uphroad failed - Rejected                                                                                                    | DPP Test<br>4 total active patient subsorptions                                                                                                    |
| #1216 [Aug 12 04:12 am ] priors adversed perceived 3 percent     Successfully upleaded the patients on ponel.                                                                                                    |                                                                                                    |
| still   vag 32 dabb per   price substant gaver with 3 partners     typicod (briefs - Rejected)                                                                                                    | iii By proceeding. I understand that I will overwrite my panel.                                                                                                    |
| HISH [Ang 33 GAD2 and Emote submitted persitives: 3 partners     Upload failed - Rejected                                                                                                    | Contrue O                                                                                                    |
| KISTL LAg III GAST am Lances advertised panel with 3 parkers     Gplood failed - Rejected                                                                                                    |                                                                                                    |
| *132 [Aug 32 035 pr] price advected pace with 3 prime     Uplowd (biled - Rejected                                                                                                    | This service support panels up to 100,000 patients. If your new file exceeds 100,000 patients, please contact support@ana.com for assistance with uploading<br>your panel. |
| Information     Information     Informati |                                                                                                    |
| In the Constant of the Constant of the Co |                                                                                                    |

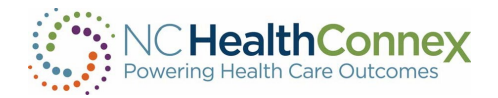

Push Notifications: Turn on the email or text notification to be notified once panel loading is completed. Enter the email or phone number that will be used. Then click on "**Upload File**" to attach panel.

| 1. Get Started | 2. Notifications |                                               | L select file                                          |                   | 4. Preview & Upload | ©<br>S. Load |
|----------------|------------------|-----------------------------------------------|--------------------------------------------------------|-------------------|---------------------|--------------|
|                | If you wish to   | Setup N<br>be notified of important events fo | otifications<br>or this panel load operation, fill out | the form below.   |                     |              |
|                | Email            | On Of                                         | Text Message (SMS)                                     | on of             |                     |              |
|                | Enter and        | Email Address                                 | Phone number (format:<br>numbers onl                   | 4435555555,<br>y) |                     |              |
|                | 2.550 10100      |                                               | Enter phone number                                     |                   |                     |              |
|                | < START OVER     |                                               |                                                        | UPLO              | AD FILE >           |              |

#### Step 3

Patient Panel Template: If you need the most updated Patient Panel Template, click the "**Download Template File**" Link to download a panel template.

To prevent panels from failing when being loaded, ensure that all required fields are populated:

- MRN
- First Name
- Last Name
  - Note: \_ or \$ are useable, but ascii characters or blank patient id are not valid
- Address 1
- City
- State
- Zip
- Birth Date (MM/DD/YYYY)
- Gender

Ensure all information is in the right format:

• Click "View Formatting Information link" for each field

More details on the file naming structure will be provided by our technical team during onboarding.

• Example: ENS\_TEST-1-z-09-23-2019

File must be saved as:

• .CSV prior to uploading

#### Step 4

After attaching the file, the system will give you a preview of the rows to be loaded. Review the fields to ensure the headings match the data. It will also show the number of new patients that will replace your

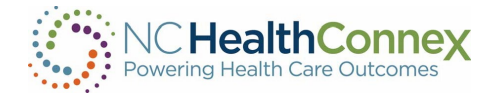

-

current patient panel and the correct naming convention.

|                         | 1. Get Started             |                                              | 2. Notifications         |                          |                                       | 3. Select File                                 |                                      |                                            | 4. Preview & Upload                                                    |                                              | - ®            |                            |
|-------------------------|----------------------------|----------------------------------------------|--------------------------|--------------------------|---------------------------------------|------------------------------------------------|--------------------------------------|--------------------------------------------|------------------------------------------------------------------------|----------------------------------------------|----------------|----------------------------|
|                         |                            |                                              |                          |                          |                                       |                                                |                                      |                                            |                                                                        |                                              |                |                            |
|                         |                            |                                              |                          | A sa                     | mple of your pan<br>ease make sure da | el is available to rev<br>ata appears to be in | new in the table<br>the correct colu | below.                                     |                                                                        |                                              |                |                            |
|                         |                            |                                              |                          | Pre                      | viewing a sample of 1                 | 0 rows from the file cont                      | taining patient inform               | nation:                                    |                                                                        |                                              |                |                            |
| ndard Field<br>r Field) | Address_1<br>(Address_1)   | Account_Number ACO<br>(Account_Number) (ACO) | Address_2<br>(Address_2) | Birthdate<br>(Birthdate) | Care_Manager<br>(Core_Manager)        | Care_Manager_Email<br>(Care_Manager_Email)     | Care_Manager_ID<br>(Care_Manager_ID) | Care_Manager_Phone<br>(Care_Manager_Phone) | Care_Program_EndDt Care_Program<br>(Care_Program_EndDt) (Care_Program) | CareProgramDuration<br>(CareProgramDuration) | City<br>(City) | Cell_Phone<br>(Cell_Phone) |
|                         | 86048 Tennyson Park        | 658338                                       |                          | 1969-04-13               |                                       |                                                |                                      |                                            |                                                                        |                                              | Oakland        | 510-492-453                |
|                         | 90 Elgar Point             | 328838                                       |                          | 1924-09-18               |                                       |                                                |                                      |                                            |                                                                        |                                              | Philadelphia   | 215-835-36                 |
|                         | 76 Norway Maple Junction   | 536381                                       |                          | 1915-05-30               |                                       |                                                |                                      |                                            |                                                                        |                                              | Newark         | 302-176-35                 |
|                         | 4 Eastlawn Pass            | 797589                                       |                          | 1977-03-24               |                                       |                                                |                                      |                                            |                                                                        |                                              | Baltimore      | 443-189-58                 |
|                         | 0 Sycamore Pass            | 478789                                       | Suite R                  | 1975-01-17               |                                       |                                                |                                      |                                            |                                                                        |                                              | Sioux Falls    | 605-121-47                 |
|                         | 88 Golf View Road          | 220479                                       |                          | 1976-09-07               |                                       |                                                |                                      |                                            |                                                                        |                                              | Jamaica        | 917-962-44                 |
|                         | 58 Crescent Oaks Hill      | 288128                                       |                          | 1965-04-15               |                                       |                                                |                                      |                                            |                                                                        |                                              | Anchorage      | 907-849-83                 |
|                         | 5 Fairview Trail           | 878078                                       |                          | 1915-11-29               |                                       |                                                |                                      |                                            |                                                                        |                                              | Denver         | 303-260-26                 |
|                         | 407 Lakewood Gardens Court | 1 373061                                     | Bldg. 5                  | 2017-11-23               |                                       |                                                |                                      |                                            |                                                                        |                                              | Austin         | 361-576-08                 |
|                         | 57148 Rowland Way          | 192329                                       |                          | 1917-05-29               |                                       |                                                |                                      |                                            |                                                                        |                                              | Racine         | 262-213-91                 |
|                         |                            |                                              |                          |                          |                                       |                                                |                                      |                                            |                                                                        |                                              |                |                            |
|                         |                            |                                              | Current                  | Panel                    |                                       |                                                |                                      | New F                                      | Panel                                                                  |                                              |                |                            |
|                         |                            | Active Pa                                    | tients:                  |                          | 2                                     |                                                | Patients in<br>File Nar              | queue:<br>me:                              | 20<br>ENS_ALED-1-2-9-30-2019.csv                                       |                                              |                |                            |

### Step 5

A status bar will appear showing the progress of the upload. Once the panel is loaded successfully, the "Roster File Upload Complete" notification will appear. Click the close button to proceed.

| 1. Get Started                                      | 2. Notifications |                                                 | 3. Select File                                        | 4. Preview & Upload | S. Load      |  |  |
|-----------------------------------------------------|------------------|-------------------------------------------------|-------------------------------------------------------|---------------------|--------------|--|--|
| Waiting for User Action - Review Validation Results |                  |                                                 |                                                       |                     |              |  |  |
| Two-1451                                            | PARSE            | VALIDATE                                        | MPI                                                   | COMMET              |              |  |  |
| 09/30/2019 1:38 pm<br>20 total rows                 | 20 complete      | 20 complete                                     | Walling                                               | Waitrg-             | Review Panel |  |  |
|                                                     |                  | Panel is ready for Review. Please select the Re | view button to view the results of the validation ste | ep.                 |              |  |  |
|                                                     |                  |                                                 |                                                       |                     |              |  |  |

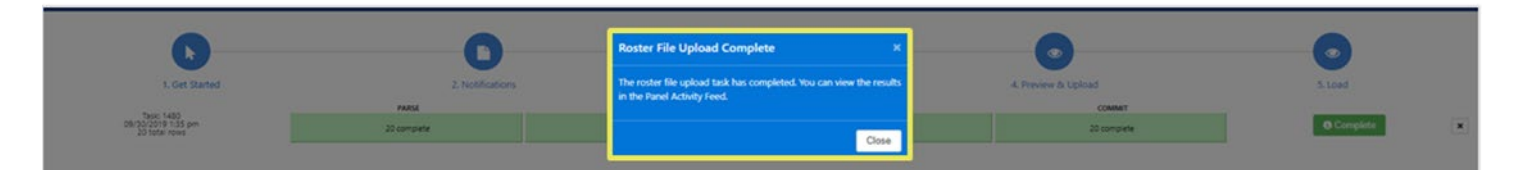

| Panel Size              | Average Upload Time |
|-------------------------|---------------------|
| 80-120 patients         | 8 minutes           |
| 900-1,100 patients      | 18 minutes          |
| 7,000-14,000 patients   | 25 minutes          |
| 95,000-105,000 patients | 1 hour 27 minutes   |

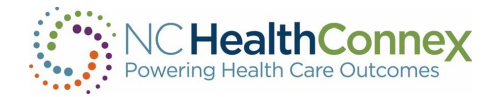

Review Panel: Some panels may require additional review prior to upload completion. To review, click the "**Review Panel**" button.

The review button will show the number of rows that must be reviewed.

| 1. Get Started                                    | 2. Notifications | 3.                                                  | Select File                                          | 4. Preview & Upload | S. Load      |
|---------------------------------------------------|------------------|-----------------------------------------------------|------------------------------------------------------|---------------------|--------------|
|                                                   |                  | Waiting for User Action -                           | Review Validation Results                            |                     |              |
|                                                   | PARSE            | VALIDATE                                            | MPI                                                  | COMMIT              |              |
| Task: 1481<br>09/30/2019 1:38 pm<br>20 total rows | 20 complete      | 20 complete                                         | Waiting                                              | Waiting             | Review Panel |
|                                                   |                  | Panel is ready for Review. Please select the Review | w button to view the results of the validation step. |                     |              |
|                                                   |                  |                                                     |                                                      |                     |              |
|                                                   |                  |                                                     |                                                      |                     |              |
|                                                   |                  |                                                     |                                                      |                     |              |

| Review Panel                                                                        |                                                     |                                                                          |                                         |                                  | x                                |
|-------------------------------------------------------------------------------------|-----------------------------------------------------|--------------------------------------------------------------------------|-----------------------------------------|----------------------------------|----------------------------------|
| Last Modified:<br>Created on:<br>Age-out Behavior                                   | 09/30/2019 1:38 pm<br>09/30/2019 1:38 pm<br>Default | Task ID:<br>Created By:                                                  | 1481<br>sandrine.emambu-crisphealth.org | Loading Type:<br>Total Rows:     | OverwriteToDelta<br>20           |
| Validation Results<br>Review what rows are missing or invalid<br>Invalid Patient ID |                                                     | Actions Required<br>Accept/deny what failed rows you want to<br>Unusable | allow through Invalid Patient ID        | Summary<br>Beview the final resu | it<br>Total Rows                 |
| Invalid DOB     Suspected Duplicate                                                 |                                                     | No Action<br>No Action                                                   | Invalid DOB<br>Suspected Duplicate      | 2                                | Unusable Rows<br>Deleted Rows    |
| 0 MRN Reuse                                                                         |                                                     | No Action                                                                | MRN Reuse                               | 18                               | Usable Rows                      |
|                                                                                     |                                                     |                                                                          |                                         |                                  |                                  |
| View Row Report                                                                     |                                                     |                                                                          |                                         |                                  | Accept Panel Reject Panel Cancel |

#### Step 7

Click the "**View Row Report**" button then select the download link to view specifics rows within the panel that requires additional review.

| Review Panel                                                                           |                    | -                                                                                                    |                                                                                                    |                   |                                                  |                       |        |
|----------------------------------------------------------------------------------------|--------------------|----------------------------------------------------------------------------------------------------|----------------------------------------------------------------------------------------------------|-------------------|--------------------------------------------------|-----------------------|--------|
| Last Modified:                                                                         | 09/30/2019 1:38 pm | Row Report                                                                                                    |                                                                                                    | ×g                | Type: O                                          | verwriteToDelta       |        |
| Created on:                                                                            | 09/30/2019 1:38 pm | Report - Review Phase                                                                                                    | 🕹 Download                                                                                                    | NO.               | ws: 2                                            | D                     |        |
| Age-out benavior                                                                       | Deladit            | Report - Final                                                                                                    | Waiting                                                                                                    |                   |                                                  |                       |        |
| Validation Results                                                                     |                    | Bad Data Rows                                                                                                    | Waiting                                                                                                    | Su                | ummary                                           |                       |        |
| Review what rows are missing or invali                                                 | d                  | Retryable Rows                                                                                                    | Waiting                                                                                                    | Rev               | view the final result                            |                       |        |
| Invalid Patient ID     Invalid DOB     Invalid DOB     Suspected Duplik     MRIN Reuse | )<br>cate          | NOTE: Reports are not immediately available<br>system must walt until all updates have been<br>if the report you want is unavailable. | when a task has stooped processing (in review, completed, or aborte<br>saved to the database before processing reports. Check back in a few | 0. The<br>minutes | 20 Total R<br>2 Unusat<br>0 Deletec<br>18 Usable | ws<br>le Rows<br>Rows |        |
| View Row Report                                                                        |                    |                                                                                                    |                                                                                                    |                   | Accept Panel                                     | Reject Panel          | Cancel |

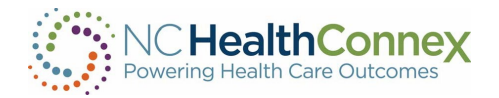

After reviewing the report, select the thumbs up button to accept or the thumbs down button to reject the panel.

Accepting the Panel = Panel will be uploaded without the rows with the errors.

Rejecting the Panel/Cancel = Upload task will be cancelled, allowing user to make corrections before reuploading.

| Review Panel                                                  |                               | 6                  |                     |                          |      |                                |                  |
|---------------------------------------------------------------|-------------------------------|--------------------|---------------------|--------------------------|------|--------------------------------|------------------|
| Last Modified:                                                | 09/30/2019 1:38 pm            | Task               | Accept Panel?       |                          | ×    | Loading Type:                  | OverwriteToDelta |
| Created on:<br>Age-out Behavior                               | 09/30/2019 1:38 pm<br>Default | Crea               | Are you sure you wa | nt to accept this panel? |      | Total Rows:                    | 20               |
| Validation Results<br>Review what rows are missing or invalid |                               | Action<br>Accept/c |                     | Accept Panel Ca          | ncel | Summary<br>Review the final re | uk               |
| 2 Invalid Patient ID                                          |                               |                    |                     | Invalid Patient ID       |      | 20                             | Total Rows       |
| 0 Invalid DOB                                                 |                               |                    | No Action           | Invalid DOB              |      |                                | Unusable Rows    |
| 0 Suspected Duplicat                                          | e                             |                    | No Action           | Suspected Duplicate      |      | ٥                              | Deleted Rows     |
| MRN Reuse                                                     |                               |                    | No Action           | MRN Reuse                |      | 18                             | Usable Rows      |
|                                                               |                               |                    |                     |                          |      |                                |                  |

### Step 9

If a panel fails after the review and loading stage:

- 1. Go to the Panel Activity Feed.
- 2. Find the panel fail notification.
- 3. Click on the X button on the notification.
- 4. Review rows and failure reasons by clicking on the View Row Error Report button.

Common reasons why panels fail:

- File is not saved as .CSV format
- Headers/Column Names in Patient Panel Tablet have been altered.
- Download a patient panel template and use as is.
- Review rows and failure reasons by clicking on the View Row Error Report button
- File naming convention is incorrect

March 2025

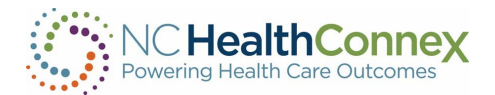

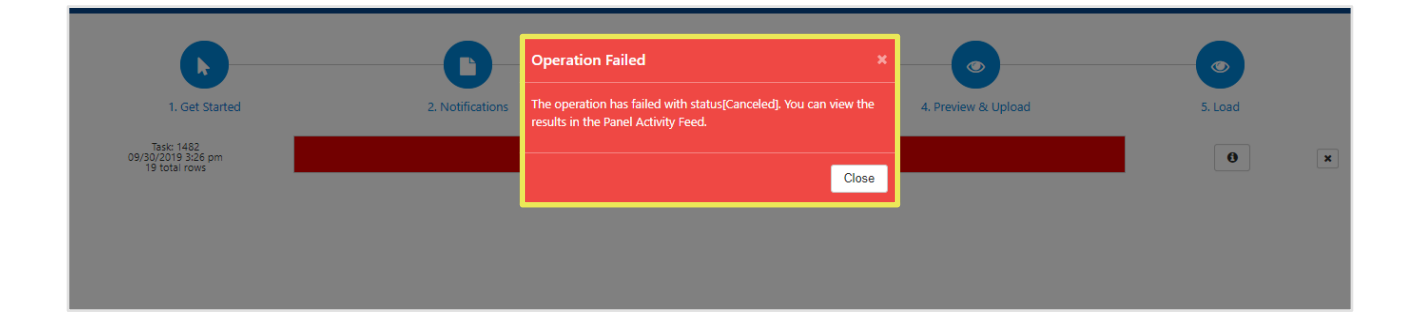

Confirmation: Our system will send a confirmation email or text to user after every successful upload if a user has entered their information in step 2.

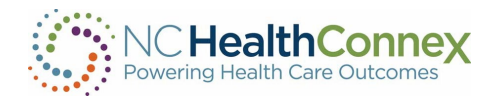

## **III. CREATING FILTERS IN THE NC\*NOTIFY DASHBOARD**

| er by Name or MRN Any Participant (4)                  | *   | Saved Custom Filters  Add Filter T                                                                                                    |
|--------------------------------------------------------|-----|----------------------------------------------------------------------------------------------------|
| Not started O In progress () Completed ()              |     |                                                                                                    |
| otifications count: 906<br>ist updated: 16.39 11/02/20 | ±   | The information contained in this system is privileged and confidential and/or protected health information (PHI) and may be<br>subject to protection under the law, including the Health Insurance Portability and Accountability Act of 1996, as amended<br>(HIDA). This subtrain is intended for the scale use of the individual or antity to hubm it is addressed. If you are not the intended |
| ZZFAKECATHY ZZFAKEBROWELL (AI-509113619)               | 000 | user of this system is mended for the sole use of instruction, distribution, printing or copying of this transmission is strictly<br>prohibited and may subject you to criminal or civil penalties.                                                                                                    |
| C Subscriber                                           |     |                                                                                                    |
| Care Team Change - Addition                            |     |                                                                                                    |
| ZZFAKELAURENS ZZFAKEGADNEY (AI-595563163)              | 00  |                                                                                                    |
| C Subscriber                                           |     |                                                                                                    |
| 11/02/2020 08:01 PM     Care Team Change - Addition    | 1   |                                                                                                    |
| 6                                                      |     |                                                                                                    |
| ŻZFAKEMALINA ZZFAKEVINSEN (AI-809279906)               | 00  |                                                                                                    |
| C Subscriber                                           |     |                                                                                                    |
| 11/02/2020 08:01 PM     Care Team Change - Addition    |     |                                                                                                    |

## Step 1

#### Select the drop down titled "Add Filter":

| _                          |                                                    |     |                                                                               | Category              |                                        |
|----------------------------|----------------------------------------------------|-----|-------------------------------------------------------------------------------|-----------------------|----------------------------------------|
| Not sta                    | arted O In progress () Completed ()                |     |                                                                               | ACG Code              |                                        |
| tifications co             | vunt: 906                                          | •   | The information contained in this s                                           | ACO                   | health information (PHI) and may be    |
| st updated: 16:41 11/02/20 |                                                    |     | subject to protection under the law                                           | Account Num           | untability Act of 1996, as amended     |
|                            |                                                    |     | (HIPAA). This system is intended for<br>user of this system, you are notified | Address               | addressed. If you are not the intended |
| <b>ZZFAK</b>               | ECATHY ZZFAKEBROWELL (AI-509113619)                | 00  | prohibited and may subject you to                                             | Admit Date            |                                        |
| ۵                          | C Subscriber                                       |     |                                                                               | Admit Source          |                                        |
| 0                          | 11/02/2020 08:01 PM                                |     |                                                                               | Care Alert            |                                        |
| 6                          | Care ream Cusuge - Addition                        |     |                                                                               | Care Alert Date       |                                        |
|                            |                                                    |     |                                                                               | Care Manager Email    |                                        |
| TZFAKI                     | ELAURENS ZZFAKEGADNEY (AI-595563163)               | 000 |                                                                               | Care Manager Name     |                                        |
| A                          | C Subscriber                                       |     |                                                                               | Care Manager Phone    |                                        |
| 0                          | 11/02/2020 08:01 PM                                |     |                                                                               | Care Program Duration |                                        |
| 0                          | Care Team Change - Addition                        |     |                                                                               | Care Program End Date |                                        |
| 🛊 ZZFAK                    | EMALINA ZZFAKEVINSEN (AI-809279906)                | 00  |                                                                               |                       |                                        |
| â                          | C Subscriber                                       |     |                                                                               |                       |                                        |
| 0                          | 11/02/2020 08:01 PM<br>Care Team Change - Addition |     |                                                                               |                       |                                        |

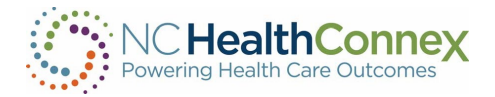

#### **Filter Options**

| Options                 |                          |                       |                     |                                  |  |  |  |
|-------------------------|--------------------------|-----------------------|---------------------|----------------------------------|--|--|--|
| Account Num             | Cell Phone               | Discharge to Location | Last Name           | Patient Complaint Code           |  |  |  |
| Address                 | City                     | Event Date            | Location            | Patient Identified Provider ID   |  |  |  |
| Admit Date              | Consulting Provider Name | Event Facility        | MRN                 | Patient Identified Provider Name |  |  |  |
| Admit Source            | Date of Birth            | Event Type            | Middle Name         | Practice Name                    |  |  |  |
| Admitting Provider ID   | Death Indicator          | Facility              | Number of ER Visits | Referring Provider ID            |  |  |  |
| Admitting Provider Name | Department               | First Name            | Number of IP Visits | Referring Provider Name          |  |  |  |
| Alert Note 1            | Diagnosis Code           | Full Name             | Observation Status  | Source MRN                       |  |  |  |
| Alert Type              | Diagnosis Description    | Gender                | Organization        | State                            |  |  |  |
| Attending Provider ID   | Discharge Date           | Home Phone            | Patient Class       | Work Phone                       |  |  |  |
| Attending Provider Name | Discharge Disposition    | Hospital Service      | Patient Complaint   | Zip Code                         |  |  |  |

#### Step 2

This example is searching for any patient that presented with COVID or COVID symptoms.

- Select a filter (Patient Complaint).
- Once selected, choose a category from the pop-up box (Contains).

|                                                                                              |                                                                                                    |     | Category                                                                                                    |       |
|----------------------------------------------------------------------------------------------|----------------------------------------------------------------------------------------------------|-----|----------------------------------------------------------------------------------------------------|-------|
| Not                                                                                          | started O In progress O Completed O                                                                                                    |     | equals                                                                                                    |       |
| fications                                                                                    | count 906                                                                                                    |     | does not equal                                                                                                    |       |
| updated                                                                                      | 17:02 11/02/20                                                                                                    | ×   | subject to protection under the law, including the Heat                                                                                                    | be    |
|                                                                                              |                                                                                                    |     | (HIPAA). This system is intended for the sole use of t does not contain are not the inter                                                                                                    | nded  |
| ZZFA                                                                                         | KECATHY ZZFAKEBROWELL (AI-509113619)                                                                                                    | 000 | user of this system, you are notified that any use, dissonmentation or the system of the system of t | ictly |
|                                                                                              |                                                                                                    |     |                                                                                                    |       |
| 0                                                                                            | C Subscriber<br>11/02/2020 08:01 PM                                                                                                    |     |                                                                                                    |       |
| U                                                                                            | Care Team Change - Addition                                                                                                    |     |                                                                                                    |       |
| 6                                                                                            |                                                                                                    |     |                                                                                                    |       |
|                                                                                              |                                                                                                    |     |                                                                                                    |       |
|                                                                                              |                                                                                                    |     |                                                                                                    |       |
| ZZFA                                                                                         | KELAURENS ZZFAKEGADNEY (AI-595563163)                                                                                                    | 000 |                                                                                                    |       |
| ZZFA                                                                                         | KELAURENS ZZFAKEGADNEY (AI-595563163)<br>C Subscriber                                                                                                    | 00  |                                                                                                    |       |
| n ZZFA                                                                                       | KELAURENS ZZFAKEGADNEY (AI-595563163)<br>C Subscriber<br>11/02/2020 08:01 PM                                                                                                    |     |                                                                                                    |       |
| n<br>D<br>D<br>D<br>D                                                                        | KELAURENS ZZFAKEGADNEY (AI-595563163)<br>C Subscriber<br>11/02/2020 06:01 PM<br>Care Team Change - Addition                                                                                |     |                                                                                                    |       |
| CZFA                                                                                         | KELAURENS ZZFAKEGADNEY (AI-595563163)<br>C Subscriber<br>11/02/2020 08:01 PM<br>Care Team Change - Addition                                                                                |     |                                                                                                    |       |
| D<br>ZZFAI<br>O<br>U<br>U<br>Z<br>ZZFA                                                       | KELAURENS ZZFAKEGADNEY (AI-595563163)<br>C Subscriber<br>11/02/2020 08:01 PM<br>Care Team Change - Addition<br>KEMALINA ZZFAKEVINSEN (AI-809279906)                                        |     |                                                                                                    |       |
| I ZZFA                                                                                       | KELAURENS ZZFAKEGADNEY (AI-595563163)<br>C Subscriber<br>11/02/020 08:01 PM<br>Care Team Change - Addition<br>KEMALINA ZZFAKEVINSEN (AI-809279906)<br>C Subscriber                         |     |                                                                                                    |       |
| n ZZFAI<br>©<br>♥<br>♥<br>♥<br>♥<br>♥<br>♥<br>♥<br>♥<br>♥<br>♥<br>♥<br>♥<br>♥<br>♥<br>♥<br>♥ | KELAURENS ZZFAKEGADNEY (AI-595563163)<br>C Subscriber<br>11/02/2020 08:01 PM<br>Care Team Change - Addition<br>KEMALINA ZZFAKEVINSEN (AI-809279906)<br>C Subscriber<br>11/02/2020 08:01 PM |     |                                                                                                    |       |

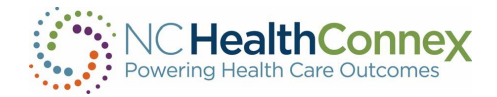

- Type the name of virus (COVID) or COVID symptom.
- Press Enter.

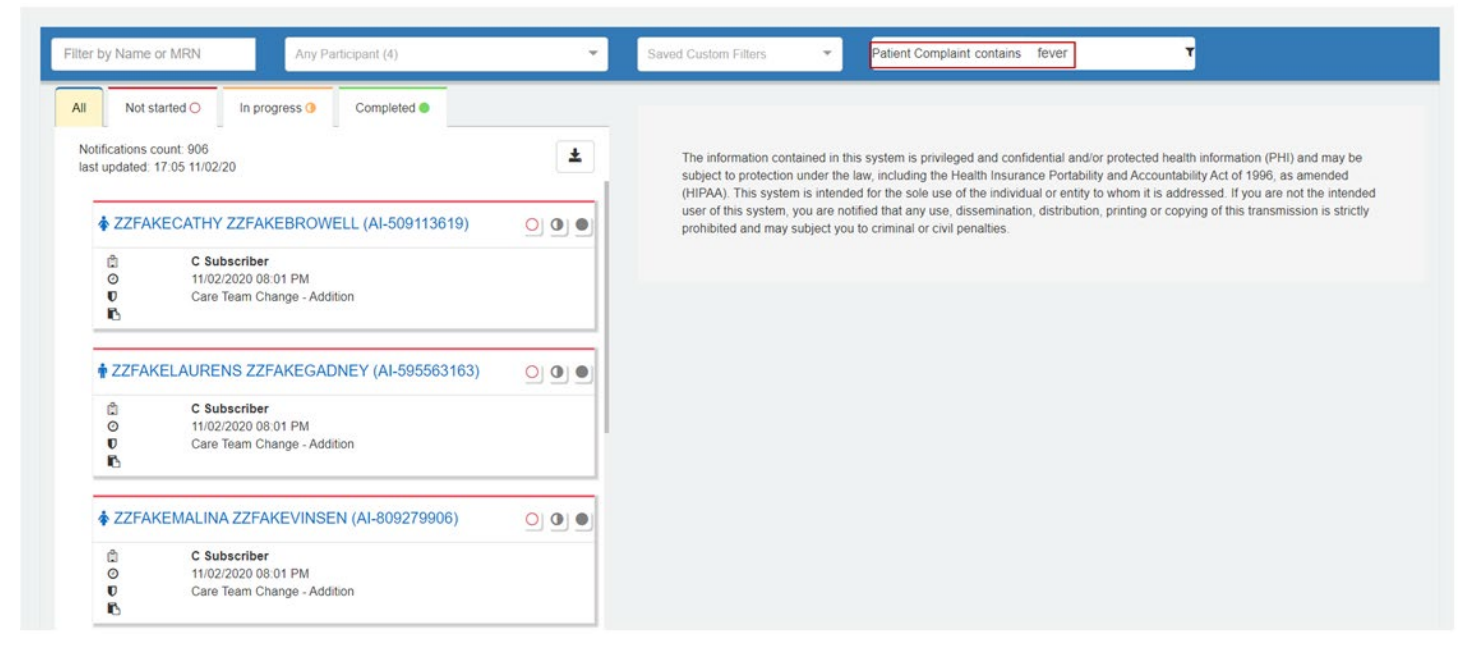

#### Step 4

The only Notifications displayed will be patients who presented with "COVID" and/or "Fever" as their chief complaint.

- \* Filter can contain multiple filters as shown below (treated as "Or").
- \*The notification with fever as the complaint is not related to COVID.

| Filter by Name or MRN Any Participant (4)                                                                                                    | Saved Custom Filters     Add Filter     Custom Filter Name                                                                                                    |
|----------------------------------------------------------------------------------------------------|----------------------------------------------------------------------------------------------------|
|                                                                                                    | ▼ Unsaved Custom Filter (2 filters) 0                                                                                                    |
| Patient Complaint contains fever × Patient Complaint contains covid                                                                                                    | ×                                                                                                    |
| All       Not started O       In progress O       Completed O         Notifications count: 27       Isst updated: 17:10 11/02/20         Isst updated: 17:10 11/02/20         CLAUDINA FAKEZITJIYOLPFAKE (SSPL88193852)       O         Image: Clause of the start of the start of the s | The information contained in this system is privileged and confidential and/or protected health information (PHI) and may be subject to protection under the law. including the Health Insurance Portability and Accountability Act of 1996, as amended (HIPAA). This system is intended for the sole use of the individual or entity to whom it is addressed. If you are not the intended user of this system, you are notified that any use, dissemination, distribution, printing or copying of this transmission is strictly prohibited and may subject you to criminal or civil penalties. |

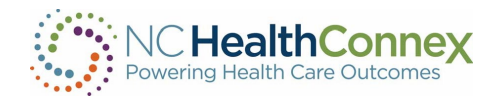

To save the filter, enter a filter name in the box labeled "Custom Filter Name":

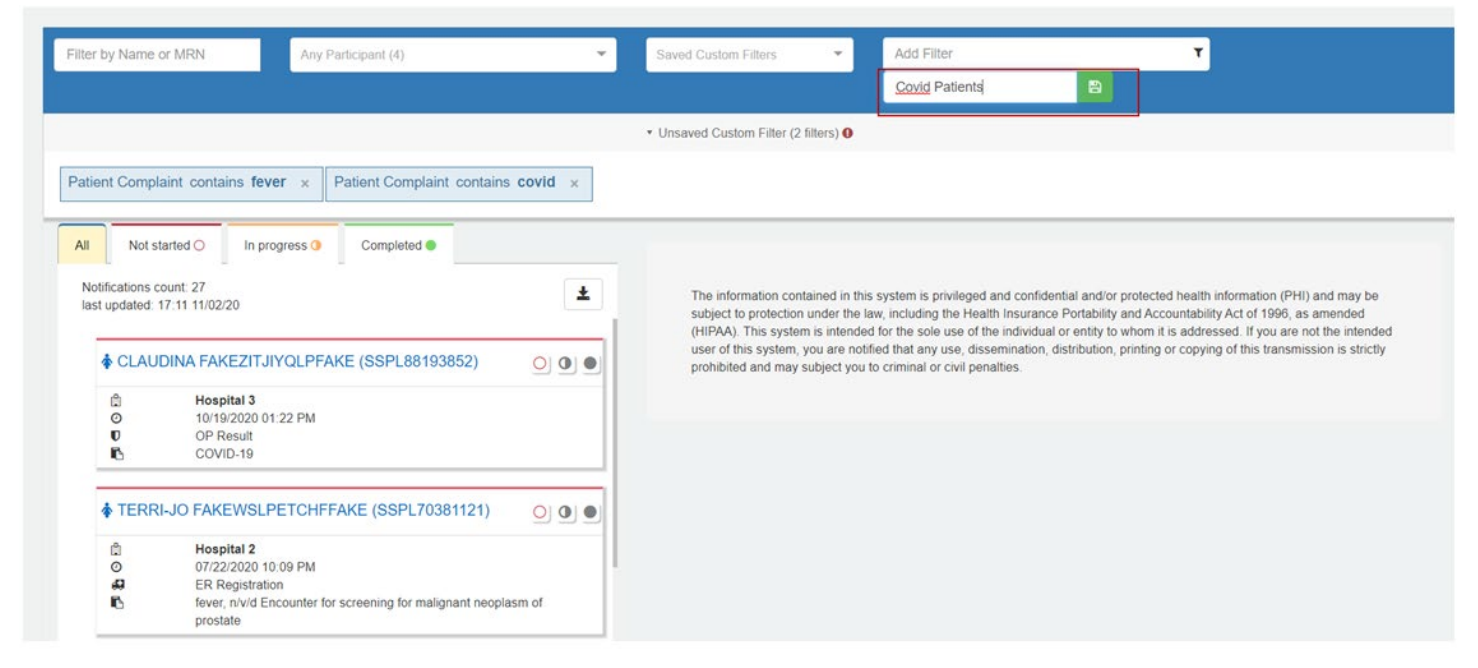

## Step 6

Select the green "Save" button to the right of the text and the saved filter name is available from the 'Saved Custom Filters' button.

| er by Name or MRN Any Participant (4)                                       | *   | Saved Custom Filters Add Filter                                                                                                    |
|-----------------------------------------------------------------------------|-----|----------------------------------------------------------------------------------------------------|
| Not started O In progress I Completed I                                     |     | Covid Patients                                                                                                    |
| Notifications count. 906<br>ast updated: 17:12 11/02/20                     | ±   | The information contained in this system is privileged and confidential and/or protected health information (PHI) and may be<br>subject to protection under the law, including the Health Insurance Portability and Accountability Act of 1996, as amended<br>(HIPAA). This system is intended for the sole use of the individual or entity to whom it is addressed. If you are not the intended |
| ZZFAKECATHY ZZFAKEBROWELL (AI-509113619)                                    | 000 | user of this system, you are notified that any use, dissemination, distribution, printing or copying of this transmission is strictly<br>prohibited and may subject you to criminal or civil penalties.                                                                                                    |
| C Subscriber<br>⊘ 11/02/2020 08.01 PM<br>♥ Care Team Change - Addition<br>► |     |                                                                                                    |
| ZZFAKELAURENS ZZFAKEGADNEY (AI-595563163)                                   | 000 |                                                                                                    |
| C Subscriber<br>O 11/02/2020 08:01 PM<br>U Care Team Change - Addition<br>► |     |                                                                                                    |
| ★ ZZFAKEMALINA ZZFAKEVINSEN (AI-809279906)                                  | 000 |                                                                                                    |
| ② C Subscriber<br>◎ 11/02/2020 08:01 PM<br>◎ Care Team Change - Addition    |     |                                                                                                    |

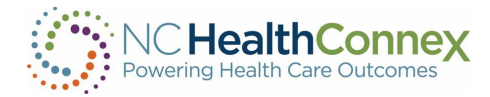

# IV. VIEWING NOTIFICATIONS FROM SAVED FILTERS

#### Step 1

Select the filter from the pull-down menu to apply the filter:

\* Custom filters may be saved and are available in the pulldown "Saved Custom Filters" menu.

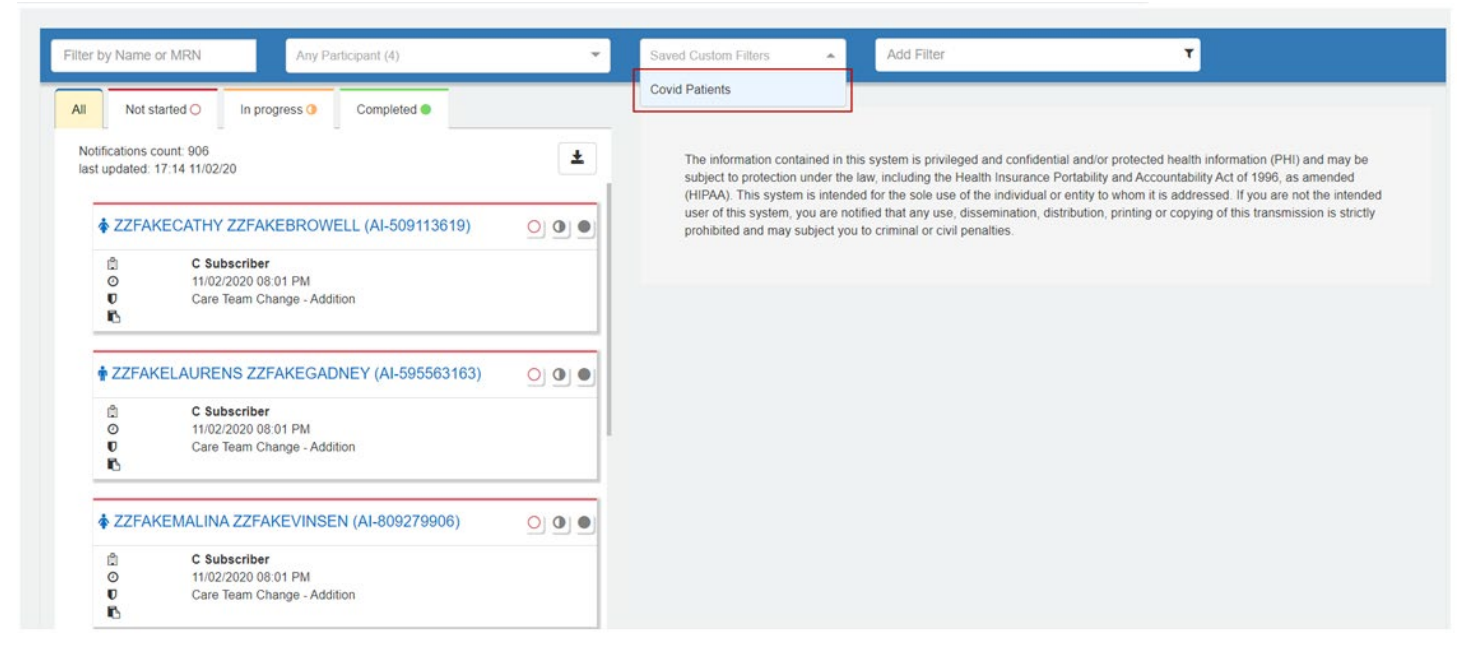

#### Step 2

After selecting a filter, the "Trash Can" icon may be used to delete/remove the filter:

| ter by Name      | or MRN Any Participant (4)                                                 | Covid Patients X Add Filter T                                                                                                    |        |
|------------------|----------------------------------------------------------------------------|----------------------------------------------------------------------------------------------------|--------|
|                  |                                                                            | ▼ Covid Patients (2 filters) ♥                                                                                                    |        |
| tient Compl      | laint contains fever × Patient Complaint contains covid ×                  |                                                                                                    |        |
|                  |                                                                            |                                                                                                    | _      |
| II Not s         | tarted O In progress () Completed ()                                       |                                                                                                    |        |
| Notifications of | count: 27                                                                  | The information contained in this system is privileged and confidential and/or protected health information (PHI) and may                                                                                                    | be     |
| last updated:    | 17:16 11/02/20                                                             | subject to protection under the law, including the Health Insurance Portability and Accountability Act of 1996, as amended<br>(HIPAA). This system is intended for the sole use of the individual or entity to whom it is addressed. If you are not the inte | t      |
| ¢ CLAU           | DINA FAKEZITJIYQLPFAKE (SSPL88193852)                                      | user of this system, you are notified that any use, dissemination, distribution, printing or copying of this transmission is str<br>prohibited and may subject you to criminal or civil penalties                                                            | rictly |
| â                | Hospital 3                                                                 |                                                                                                    |        |
| 0                | 10/19/2020 01:22 PM                                                        |                                                                                                    |        |
| 6                | COVID-19                                                                   |                                                                                                    |        |
| <b></b> TERR     | I-JO FAKEWSLPETCHFFAKE (SSPL70381121)                                      |                                                                                                    |        |
| â                | Hospital 2                                                                 |                                                                                                    |        |
| 49               | ER Registration                                                            |                                                                                                    |        |
| 6                | fever, n/v/d Encounter for screening for malignant neoplasm of<br>prostate |                                                                                                    |        |

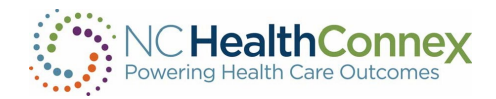

To alter a filter, the filter can be removed and re-saved. To re-save, begin at step 1 under the Creating Filters in the NC\*Notify Dashboard section.

| ter by Name                               | or MRN Any Participant (4)                                                                                                    |                                 | Covid Patients X - Add Filter                                                                                                    |
|-------------------------------------------|----------------------------------------------------------------------------------------------------|---------------------------------|----------------------------------------------------------------------------------------------------|
|                                           |                                                                                                    |                                 | Covid Patients (2 fitters)                                                                                                    |
| atient Compl                              | aint contains fever × Patient Comp                                                                                                    | laint contains covid ×          |                                                                                                    |
| Not s<br>Notifications of<br>last updated | Larted C In progress C Completed<br>count: 27<br>17:22 11/02/20<br>DINA FAKEZITJIYOLPFAKE (SSPL88<br>Hospital 3<br>10/14/2020 01 22 PM | • ±                             | The information contained in this system is privileged and confidential and/or protected health information (PHI) and may be<br>subject to protection under the law, including the Health insurance Portability and Accountability Act of 1996, as amended<br>(HIPAA). This system is intended for the sole use of the individual or entity to whom it is addressed. If you are not the intended<br>user of this system, you are notified that any use, dissemination, distribution, printing or copying of this transmission is strictly<br>prohibited and may subject you to criminal or civil penalties. |
| U<br>K                                    | OP Result<br>COVID-19                                                                                                    | O Delete Custom Filters         |                                                                                                    |
| <b>♦</b> TERR                             | I-JO FAKEWSLPETCHFFAKE (SSPL                                                                                                    | Are you sure want to delete the | the selected custom filter. Deleting a custom filter can not be undone.                                                                                                    |
| ¢                                         | Hospital 2                                                                                                    | Continue                        |                                                                                                    |

## V. ADDITIONAL FILTER EXAMPLE - Discharges For the Previous Two Days

Providers often need to see their discharges for the previous two days for transitional care management under Medicare. This example will show you how to create this filter.

#### Step 1

Select the drop down titled "Add Filter" and then select "Event Type." And then select "equals."

| Filter by Name or MRN Any Participant (176) | Saved Custom Filters 🗸                                                                                                    | Add Filter<br>Discharge Date                | ۲                                                                             |
|---------------------------------------------|----------------------------------------------------------------------------------------------------|---------------------------------------------|-------------------------------------------------------------------------------|
| All Not started In progress I Completed     |                                                                                                    | Discharge Disposition Discharge to Location |                                                                               |
|                                             | The information contained in this system is<br>law, including the Health Insurance Portab<br>or entity to whom it is addressed. If you are<br>of this transmission is strictly prohibited an | Event Date<br>Event Facility<br>Event Type  | nformation (PHI) and m<br>AA). This system is inte<br>d that any use, dissemi |
|                                             |                                                                                                    | Facility<br>First Name                      |                                                                               |

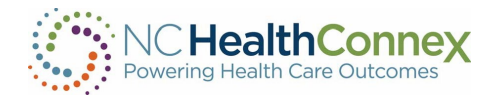

#### Select "A03: DISCHARGE" from the drop down menu.

| Filter by Name or MRN 🌼 Any Participant (176) | Saved Custom Filters                                                                                                    | т                                          |
|-----------------------------------------------|----------------------------------------------------------------------------------------------------|--------------------------------------------|
|                                               |                                                                                                    | Value                                      |
| All Not started O In progress ① Completed ●   |                                                                                                    | A01: Admission                             |
| Updating notifications                        |                                                                                                    | A02: Patient Transfer                      |
|                                               | I he information contained in this system is privileged and con<br>law, including the Health Insurance Portability and Accountabi | A03: Discharge inte                        |
| Loading notifications                         | or entity to whom it is addressed. If you are not the intended u                                                                  | <sup>s</sup> A04: Patient Registration ⇒mi |
|                                               | of this transmission is strictly prohibited and may subject you t                                                                 | A05: Patient pre-admission                 |
|                                               |                                                                                                    | A06: Transfer                              |
|                                               |                                                                                                    | A07: Change an Inpatient to Outpatient     |

## Step 3

Select the drop down titled "Add Filter" and then select "Event Date."

| Filter by Name or MRN                       | ٥ | Any Participant | (176) | Ŧ                                           | Save | d Custom Filters                  | -                            | Add Filter            | т                          |
|---------------------------------------------|---|-----------------|-------|---------------------------------------------|------|-----------------------------------|------------------------------|-----------------------|----------------------------|
|                                             |   |                 |       |                                             |      |                                   |                              | Department            |                            |
|                                             |   |                 |       |                                             |      |                                   |                              | Diagnosis Code        |                            |
| ▼ Unsaved Custom Filter (1 hitters) U       |   |                 |       |                                             | •    | Diagnosis Description             |                              |                       |                            |
| Event Type equals A03: Discharge ×          |   |                 |       |                                             |      | Discharge Date                    |                              |                       |                            |
|                                             |   |                 |       |                                             |      |                                   |                              | Discharge Disposition | 1                          |
| All Not started O In progress I Completed I |   |                 |       | Discharge to Location                       |      | Discharge to Location             |                              |                       |                            |
|                                             |   |                 |       |                                             |      |                                   | Event Date                   |                       |                            |
| Updating notifications                      |   |                 |       |                                             |      | The information contained in this | s system i                   | Event Facility        | formation (PHI) and may be |
| Looding notifications . ***                 |   |                 |       | law, including the Health Insurance Portabi |      | i Event Type                      | AA). This system is intended |                       |                            |

## Step 4

Select ">=" (greater than or equal to) from the drop down menu.

| Filter by Name or MRN            | Batish Family Medicine | × - | Saved Custom Filters     | <b>~</b>  | Event Date |                | τ |
|----------------------------------|------------------------|-----|--------------------------|-----------|------------|----------------|---|
|                                  |                        |     |                          |           | Custom F   | Category       |   |
|                                  | equals                 |     |                          |           |            |                |   |
|                                  |                        |     | Onsaved Custom Filter (1 | inters) 😈 |            | does not equal |   |
| Event Type equals A03: Discharge | ×                      |     |                          |           |            | <              |   |
|                                  |                        |     |                          |           |            | <=             |   |
| All Not started O                | Completed              |     |                          |           |            | >              |   |
|                                  |                        |     |                          |           |            | >=             |   |

## Step 5

#### Today's date will be highlighted in blue. Select the date from two days ago.

| Filter by Name or MRN            | Batish Family Medicine | × 👻 | Saved Custom Filters 🔹 👻                                | Event Date >= |                                                             | ٢ |
|----------------------------------|------------------------|-----|---------------------------------------------------------|---------------|-------------------------------------------------------------|---|
|                                  |                        |     |                                                         | Custom Filt   | November 2024                                               |   |
|                                  |                        |     | <ul> <li>Unsaved Custom Filter (1 filters) 0</li> </ul> |               | Su Mo Tu We Th Fr Sa                                        |   |
| Event Type equals A03: Discharge | ĸ                      |     |                                                         |               | 27 28 29 30 31 1 2<br>3 4 5 6 7 8 9<br>10 11 12 13 14 15 16 |   |

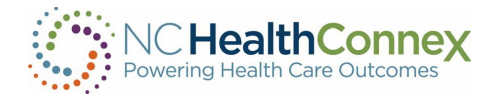

#### Your filter should be displayed like this:

| Filter by Name or MRN            | Batish Family Medicine                | x <del></del> | Saved Custom Filters | - | Add Filter         |  | т |
|----------------------------------|---------------------------------------|---------------|----------------------|---|--------------------|--|---|
|                                  |                                       |               |                      |   | Custom Filter Name |  |   |
|                                  | ▼ Unsaved Custom Filter (2 filters) 0 |               |                      |   |                    |  |   |
| Event Type equals A03: Discharge | Event Date >= 2024-11-06 ×            |               |                      |   |                    |  |   |

## QUESTIONS

- Access the <u>NC HealthConnex Clinical Portal</u>.
- The full NC HealthConnex Clinical Portal User Guide is available at https://hiea.nc.gov/documents/nc-hiea-primary-provider-user-guide.
- For additional assistance, please contact the Help Desk by emailing <u>HIESupport@sas.com</u> or call 919-531-2700.